# Verbindung mit dem WLAN BZTG-BYOD herstellen:

Wenn Sie bei der ersten Verbindung mit dem Netzwerk bei CA-Zertifikat "Bei der ersten Verwendung als vertrauenswürdig einstufen" auswählen können, müssen Sie anschließend nur Ihren Benutzernamen und Ihr Kennwort eintragen.

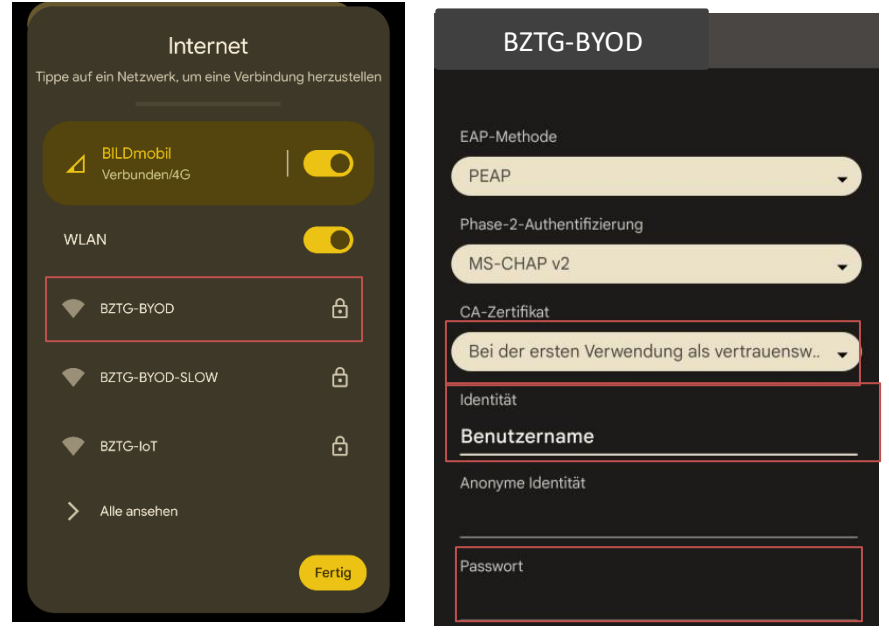

Sollte die Option nicht verfügbar sein, folgen Sie bitte den folgenden Schritten zur Installation unseres Zertifikats:

## Schritt 1

Unter folgendem Link das Zertifikat auf ihr Smartphone herunterladen:

https://schulkonsole.mybztg.de/ucs-root-ca.crt

# Schritt 2

In den Einstellungen nach dem Punkt "Zertifikate installieren" suchen:

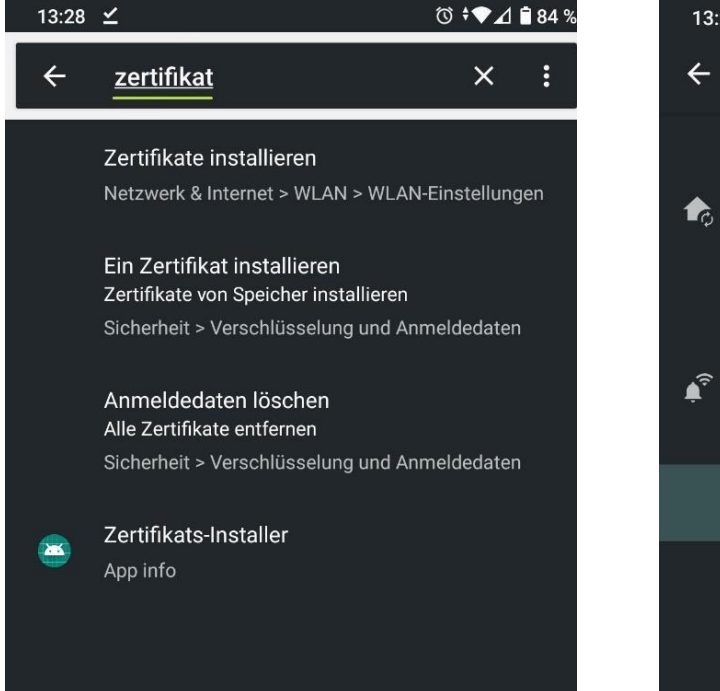

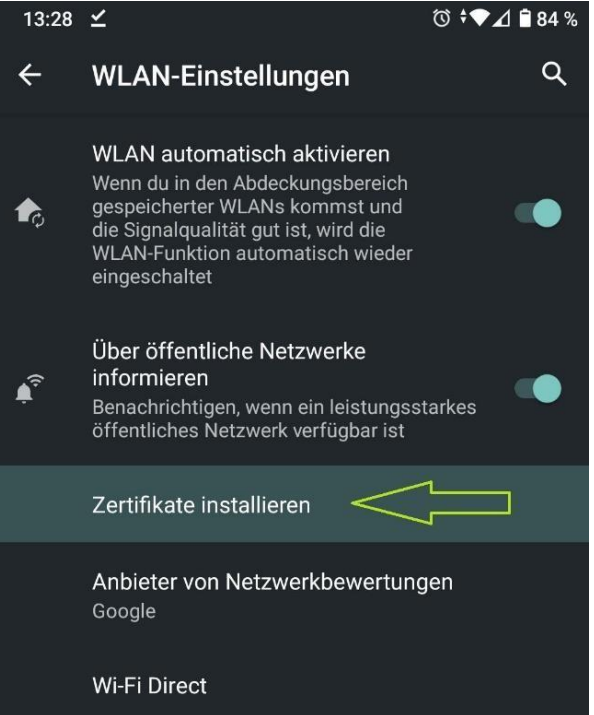

## Schritt 3

Das ucs-root-ca.crt Zertifikat im Download-Ordner auswählen und einen Namen angeben:

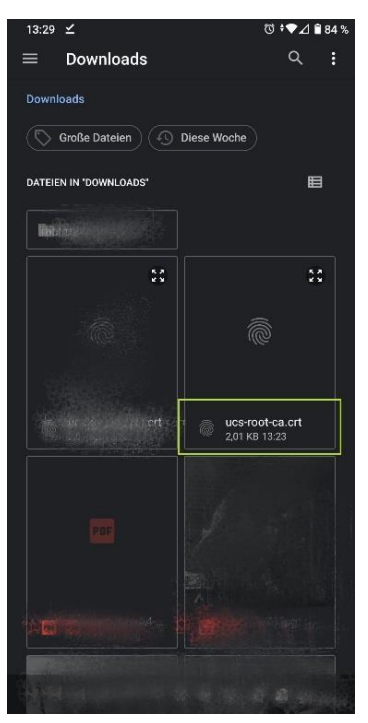

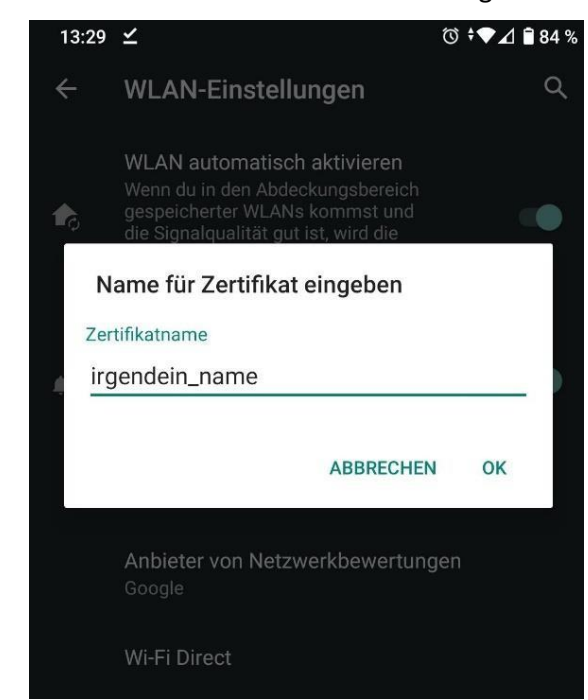

### Schritt 4

Unter WLAN das BZTG-BYOD Netzwerk auswählen und das installierte Zertifikat verwenden:

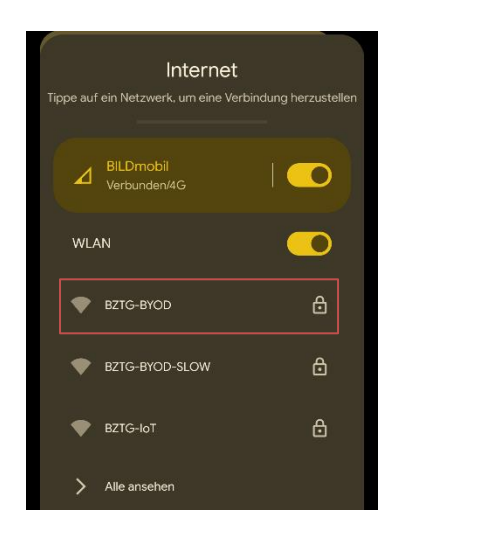

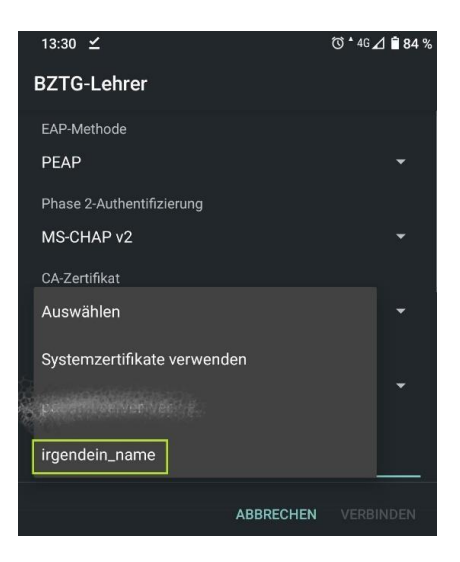

### Schritt 5

Als Domäne "paedml-linux.lokal" eintragen. Anschließend können Sie sich mit Ihrem Benutzernamen und Kennwort anmelden. **(Bitte die exakte Schreibweise beachten).** Das Feld Anonyme Identität bitter leer lassen, oder falls ein Eintrag vorhanden ist diesen Löschen.

| CA-Zertifikat                                                      |   |
|--------------------------------------------------------------------|---|
| irgendein_name                                                     | • |
| Mindestversion von TLS                                             |   |
| TLS v1.0                                                           | • |
| Online-Zertifikatstatus                                            |   |
| Nicht prüfen                                                       | • |
|                                                                    |   |
| Domain                                                             |   |
| Domain<br>paedml-linux.lokal                                       |   |
| Domain<br>paedml-linux.lokal<br>Identität                          |   |
| Domain<br>paedml-linux.lokal<br>Identität<br>Benutzername          |   |
| Domain paedml-linux.lokal Identität Benutzername Anonyme Identität |   |